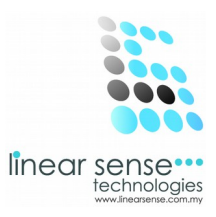

# 2.Master Setup

### k.Working Shift

### Step 1.Add New Shift

| SENSE CL  | 🗅 SENSE CLOUD   SENSE SAL × 📃     |         |                              |               |                                              |            |  |  |
|-----------|-----------------------------------|---------|------------------------------|---------------|----------------------------------------------|------------|--|--|
| ← → C     | l 🗋 www                           | w.linea | rsense.com/workshift.php     |               |                                              | ☆ =        |  |  |
| ≡         | SENS                              |         | DUD                          |               |                                              | 👰 huiyin 🔻 |  |  |
| 🚳 Dashbo  | B Dashboard Working Shift Inquiry |         |                              |               |                                              |            |  |  |
| 05 Master | Setup                             | •       | Home / Master Setup / W      | /orking Shift |                                              | ٩          |  |  |
| 📑 Transa  | ction                             | P.      |                              |               |                                              |            |  |  |
| 嶜 Markert | ting                              | ×       | ■ Add Working Shift          |               |                                              | ✓ x        |  |  |
| 📰 Sense I | Deal                              | •       | Shift Description            | Elsa's Beauty |                                              |            |  |  |
| 🛉 Custor  | ner                               | •       |                              |               |                                              |            |  |  |
| 🕲 User    |                                   |         |                              | Add New+      |                                              |            |  |  |
| 🗐 Report  |                                   | •       |                              |               |                                              |            |  |  |
|           |                                   |         | ≡ Working Shift Filtering Op | otion         |                                              | ~ x        |  |  |
|           |                                   |         | Working Shift                | SELECT ALL 👻  |                                              |            |  |  |
|           |                                   |         | Status                       | Active        | Display All                                  |            |  |  |
|           |                                   |         |                              | Select        |                                              |            |  |  |
|           |                                   |         | 15                           |               | 2012 @ Linear Cappa Taskpalagias (M) Edg Dbd | ·          |  |  |

- Key In Shift Description
- Click Add New

#### SAMPLE:

Shift Description: Elsa's Beauty Click Add New

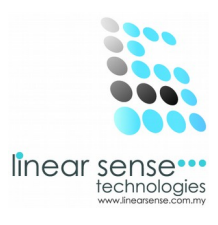

## Step 2.Edit Working Shift or Inactive Working Shift

| 🕒 SENSE CLOUD   SENSE SAL 🗙 📃 🗸 🗖 |                             |                   |                     |                     |            |  |  |
|-----------------------------------|-----------------------------|-------------------|---------------------|---------------------|------------|--|--|
| ← → C 🗋 www.linears               | sense.com/w                 | vorkshift.php     |                     |                     | ☆ =        |  |  |
|                                   | UD                          |                   |                     |                     | 😰 huiyin 👻 |  |  |
| 🚳 Dashboard                       | Status                      |                   | Display All         |                     | 00         |  |  |
| <b>Ø</b> ¢ Master Setup →         |                             | Active            |                     |                     |            |  |  |
| Transaction                       |                             | Select            |                     |                     |            |  |  |
| 嶜 Markerting 🛛 🕨                  |                             |                   |                     |                     |            |  |  |
| Sense Deal >                      |                             |                   |                     |                     |            |  |  |
| 🛉 Customer 🕨                      | ≡ Working                   | Shift List        |                     |                     | ~ ×        |  |  |
| ☺ User →                          | 10 🗸 n                      | ecords per page   |                     | Search              |            |  |  |
| Report                            |                             |                   |                     |                     |            |  |  |
|                                   | No                          | Shift Description | Created Date        | Updated Date        | Action     |  |  |
|                                   | 1                           | Elsa's Beauty     | 2014-02-27 18:04:26 | 2014-02-27 18:04:26 | ✓ × B      |  |  |
|                                   | Showing 1 to 1 of 1 entries |                   |                     |                     |            |  |  |
|                                   |                             |                   |                     |                     |            |  |  |
|                                   |                             |                   |                     |                     |            |  |  |
|                                   |                             |                   |                     |                     |            |  |  |
|                                   |                             |                   |                     |                     |            |  |  |
|                                   |                             |                   |                     |                     |            |  |  |

- Every Existing Working Shift can be editing or Inactive.
- Click on the (Pencil Logo) to make editing or to make the Working Shift Inactive.

|           | 🗅 SENSE CLOUD   SENSE SAL 🗙 📜                        |     |                          |                      |  | - 0 × |             |          |
|-----------|------------------------------------------------------|-----|--------------------------|----------------------|--|-------|-------------|----------|
| ← → C     | ← → C 🗋 www.linearsense.com/edit_workshift.php?did=7 |     |                          |                      |  |       | ත් <b>ස</b> |          |
| Ξ         | SENSE                                                | сго | UD                       |                      |  |       |             | nuiyin 🔻 |
| 🚳 Dashb   | oard                                                 |     | Maintain Workin          | g Shift              |  |       |             | Qo       |
| 🕵 Master  | Setup                                                |     | Home / Master Setup / Ma | intain Working Shift |  |       |             | Q        |
| 📑 Transa  | iction i                                             |     |                          |                      |  |       |             |          |
| 😤 Markeri | ting I                                               |     | ≡ Maintain Working Shift |                      |  |       |             | ~ ×      |
| 📰 Sense   | Deal                                                 |     | Shift Description        | Elsa's Beauty        |  |       |             |          |
| 🛉 Custon  | ner i                                                |     | Status                   | Active               |  | ~     |             |          |
| 🕲 User    |                                                      |     | Created On               | 2014-02-27 18:04:26  |  |       |             |          |
| Report    |                                                      |     | Updated On               | 2014-02-27 18:04:26  |  |       |             |          |
|           |                                                      |     |                          | Save Cancel          |  |       |             |          |
|           |                                                      |     |                          |                      |  |       |             |          |
|           |                                                      |     |                          |                      |  |       |             |          |
|           |                                                      |     |                          |                      |  |       |             |          |

2013 © Linear Sense Technologies (M) Sdn Bhd

- After Edited or Inactive Working Shift.
- Click Save.

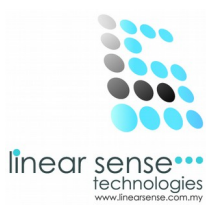

## Step 3.Search Working Shift (Working Shift Filtering Option)

| ≡ Working Shift Filtering Option |              |  |  |  |
|----------------------------------|--------------|--|--|--|
| Working Shift                    | SELECT ALL 🗸 |  |  |  |
| Status                           | Active V     |  |  |  |
|                                  | Select       |  |  |  |

- Select Working Shift
- Select Status / Tick Display All
- Click Select \*Selected Working Shift will be shown as below

| ≡ Working Shift List          |                   |                     |                     |        |  |  |
|-------------------------------|-------------------|---------------------|---------------------|--------|--|--|
| 10 💌 records per page Search: |                   |                     |                     |        |  |  |
| No                            | Shift Description | Created Date        | Updated Date        | Action |  |  |
| 1                             | Elsa's Beauty     | 2014-02-27 18:04:26 | 2014-02-27 18:04:26 | ✓ × B  |  |  |
| Showing 1 to 1 of 1 entries   |                   |                     |                     |        |  |  |